## Cours 10 - Enrichir des caractères (gras, souligner...)

## 1) Mettre en gras, souligner (etc...) des caractères.

#### 11) Méthode avec le groupe Police de l'onglet Accueil

\* Sélectionner les caractères à enrichir.

\* Cliquer sur l'onglet Accueil puis dans le groupe Police choisir l'enrichissement voulu :
 C C S z abs x x<sup>2</sup> Asy ab2 x A z A<sup>2</sup> x<sup>3</sup> Ab2 A z

| l | - | - | ≅ . | <br>2 | ~ | 1 20 | 1 |  | п |  |  |
|---|---|---|-----|-------|---|------|---|--|---|--|--|
| 1 |   |   |     |       |   |      |   |  |   |  |  |
|   |   |   |     |       |   |      |   |  |   |  |  |

<u>Remarque</u> : en cliquant une deuxième fois sur l'icône l'enrichissement disparaît.

#### 12) Méthode avec le menu.

\* Sélectionner les caractères à enrichir.
\* Cliquer sur l'onglet Accueil puis dans le groupe Police cliquer eur
\* Cliquer au besoin sur loight Police, stylor attributs (généralement présent par défaut).
\* Chivist & présentation value (la fenêtre Aperçu en bas illustre les choix réalisés) :
\* Cliquer sur OK

## **Cours 15 - Modifier les retraits de paragraphes avec la règle**

## 1) Modifier les retraits de paragraphes avec la règle.

- \* Sélectionner les paragraphes concernés.
- \* En faisant glisser le triangle supérieur sur la règle, on effectue un retrait à gauche de la première ligne (alinéa).

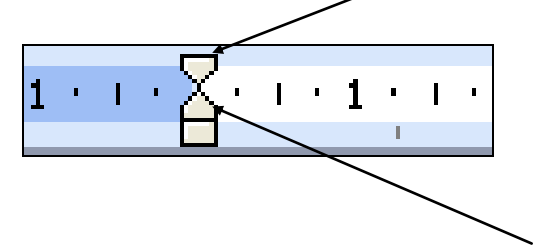

- \* En faisant glisser le triangle inférieur sur la règle, on effectue un retrait à gauche de toutes les lignes sauf de la première.
- \* En faisant glisser le triangle droit sur la règle, on effectue un retrait à droite de toutes les lignes.

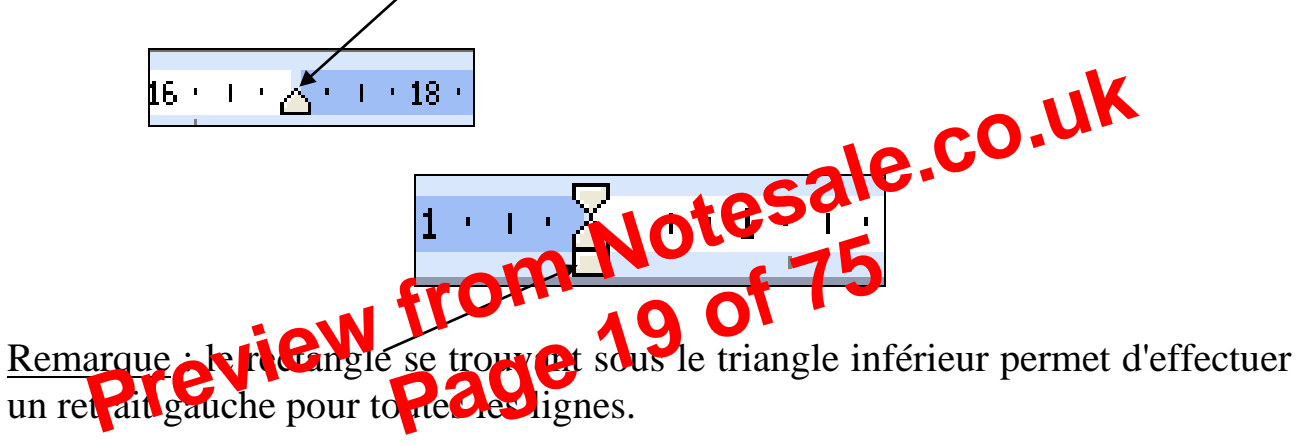

## **Cours 24 - Mettre un texte sur plusieurs colonnes**

### 1) Mettre le texte sur plusieurs colonnes.

- \* Sélectionner le texte à mettre en colonnes (attention ne pas sélectionner le titre si on veut qu'il reste sur une seule colonne).
- \* Cliquer sur l'onglet Mise en page puis sur
- \* Choisir le nombre de colonnes désirées :

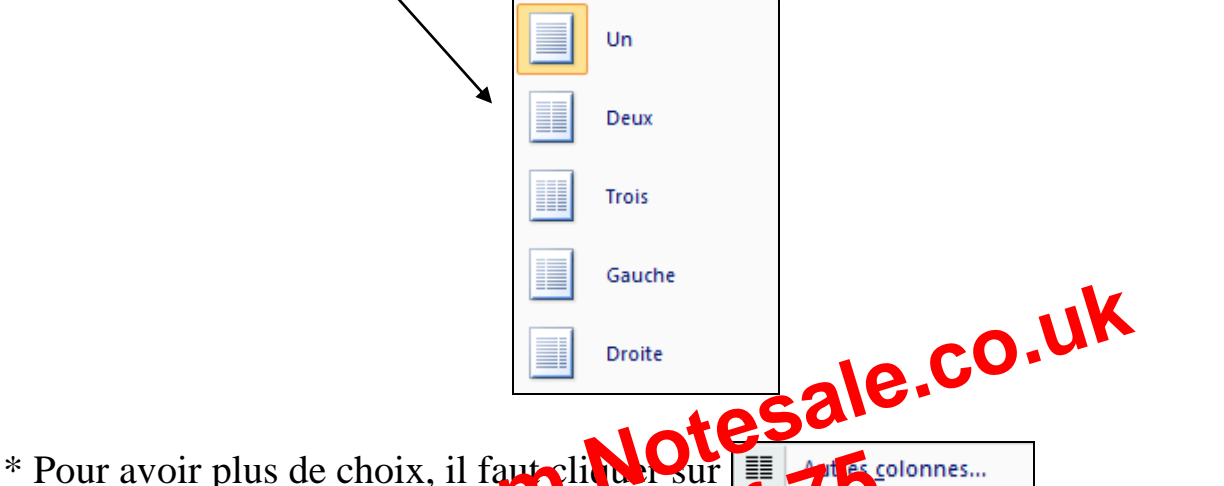

- \* Eventuellemen des colonnes prevent dre délimitées par une ligne séparatrice, il pad alors cocher la pasolagne séparatrice.
- \* Une fois les choix faits, cliquer sur OK

dans le groupe Mise en page

## Cours 28 - Insérer une colonne ou ligne/Supprimer ligne ou colonne.

## 1) Insérer une ligne à la fin du tableau.

- \* Cliquer dans la dernière cellule.
- \* Appuyer sur la touche **TAB**, une ligne s'ajoute.

## 2) Insérer une ligne avant une ligne déjà présente.

- \* Cliquer dans le tableau à l'endroit de l'insertion.
- \* Cliquer sur l'onglet Disposition puis dans le groupe Lignes et colonnes cliquer

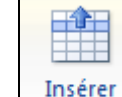

sur <u>Insérer</u> au-dessus ou <u>Insérer en dessous</u> en fonction de l'endroit où on veut insérer la ligne.

## 3) Supprimer une colonne (ligne).

- \* Cliquer dans la colonne (ligne) à supprimer.
- \* Cliquer sur l'onglet Disposition puis dans le groupe Lignes et colonnes cliquer

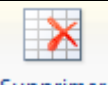

sur

supprimer puis sur Supprimer les colonnes (ou Supprimer les lignes)

## 4) Insérer une colonne à la fin de Cableau

- \* Cliquer dans la dernière rolline.
- \* Cliquer sur l'orget Disposition puis dans le groupe Lignes et colonnes cliquer sur Linder a droite

## 5) Insérer une colonne avant une colonne existante.

- \* Cliquer dans le tableau à l'endroit de l'insertion.
- \* Cliquer sur l'onglet Disposition puis dans le groupe Lignes et colonnes cliquer sur Insérer à droite ou Insérer à gauche en fonction de l'endroit où on veut insérer la colonne.

## 6) Supprimer un tableau entier.

- \* Cliquer dans le tableau à supprimer.
- \* Cliquer sur l'onglet Disposition puis dans le groupe Lignes et colonnes cliquer

sur sur puis sur **Supprimer le tableau** 

## Cours 32 - Créer/utiliser des styles

Les styles sont des présentations que l'on mémorise à partir d'un texte déjà présenté pour présenter d'autres textes.

## 1) Créer un style

- \* Cliquer dans le paragraphe dont on veut mémoriser la présentation avec le <u>bouton droit</u> de la souris.
- \* Cliquer sur Styles puis sur Enregistrer la sélection en tant que nouveau style rapide
- \* Taper le nom du style (TITRE GENERAL par exemple).
- \* Cliquer sur Modifier
- \* Cliquer sur Format puis sur Touches de raccourci
- \* Réaliser au clavier le raccourci clavier (ALT G par exemple).
- \* Cliquer sur Attribuer puis Fermer
- \* Cliquer sur Nouveaux documents basés sur ce modèle puis OK.

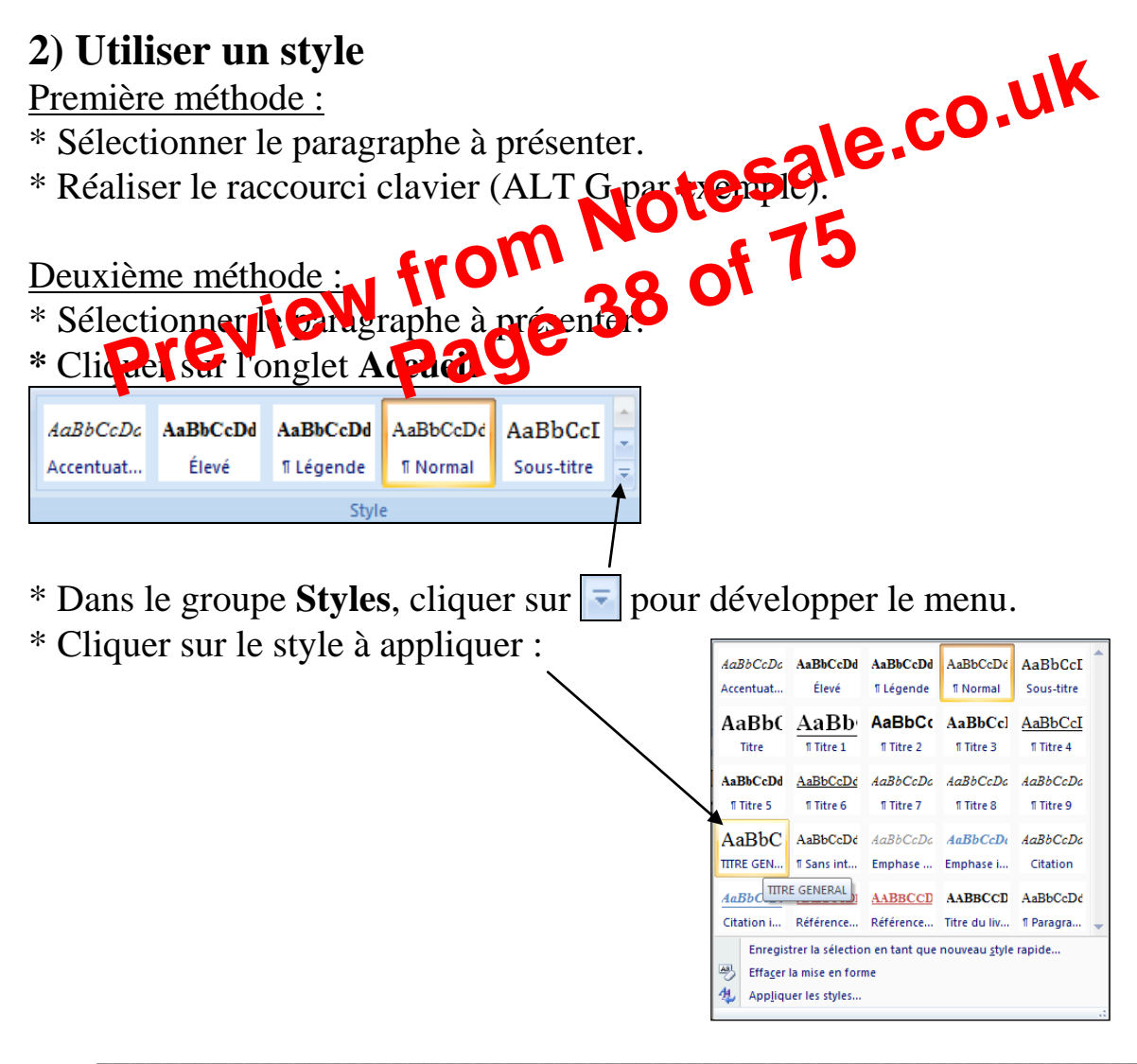

## 1) Modifier un style

#### \* Cliquer sur l'onglet Accueil

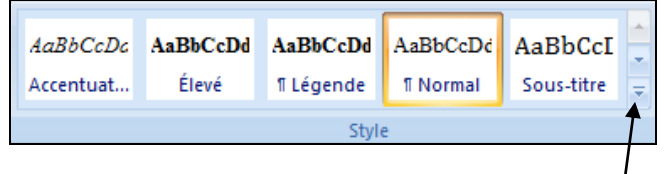

\* Dans le groupe **Styles**, cliquer sur 🔻 pour développer le menu. \* Cliquer avec le bouton droit de la souris sur le style à modifier :

| AaBbCcDo   |            |            |           |              |
|------------|------------|------------|-----------|--------------|
|            | AaBbCcDd   | AaBbC      | AaBbCcDd  | AaBbCcDd     |
| Accentuat  | Elevé      | ENTETE PA  | ¶ Légende | 1 Normal     |
| AaBbCcI    | AaBb(      | AaBb       | AaBbCc    | AaBbCc]      |
| Sous-titre | Titre      | ¶ Titre 1  | ¶ Titre 2 | 1 Titre 3    |
| AaBbCcI    | AaBbCcDd   | AaBbCcDd   | AaBbCcDa  | AaBbCcDc     |
| ¶ Titre 4  | ¶ Titre 5  | ¶ Titre 6  | ¶ Titre 7 | 1 Titre 8    |
| AaBbCcDc   | AaBbC      | AaBbCcDd   | AaBbCcDa  | AaBbCcDi     |
| 1 Titre 9  | TITRE GEN  | ¶ Sans int | Emphase   | Emphase i    |
| AaBbCcDa   | AaBbCcDi   | AABBCCDI   | AABBCCD   | AABBCCD      |
| Citation   | Citation i | Référence  | Référence | Titre du liv |
| AaBbCcDd   |            |            |           |              |
| ¶ Paragra  |            |            |           |              |

- \* Cliquer ensuite sur ce que Que voule monter (Police, Paragraphe...).
- Les nodifications sont appleues aux paragraphes ayant ce style.

## 2) Supprimer un style

- \* Cliquer sur l'onglet Accueil
- \* Dans le groupe **Styles**, cliquer sur 🖭 pour développer le menu.

#### \* Cliquer sur Gérer les styles 🎒

- \* Cliquer sur le style à supprimer.
- \* Cliquer sur **Supprimer** puis confirmer la suppression.

Style

\* **OK** 

\* Entrer le nom de votre fichier de données (Fournisseurs par exemple) puis <u>choisir votre dossier sur le bureau</u> puis cliquer sur **Enregistrer.** Votre fichier de données apparaît alors sous forme de liste. Cliquer sur **Ok** On revient alors sur le document qui était à l'écran (une page blanche) au début de la procédure et qui a été transformé en lettre type associée au fichier de données créé. Il suffit alors de taper votre lettre.

## 2) Insérer des champs.

- \* Placer le curseur à l'endroit où doit être inséré le champ
- \* Cliquer sur l'onglet Publipostage puis sur sur l'outil Insérer champ de fusion

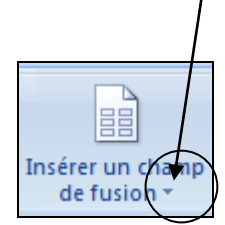

\* La liste des champs apparaît, cliquer sur le champ voulu.

<u>Remarque</u> : les champs apparaissent soit entre guillemets «Nom» soit av cos accolades {MERGEFIELD NOM}, on passe d'un affichage à l'autre en fac ut o LT F9.

3) Réaliser la fusion provin nouveau de preview page Terminer 8 fusionner \* Cliquer sur l'onglet Publipostage puis sur

- \* Cliquer sur Modifier des documents individuels puis sur Ok
- \* Il apparaît à l'écran les lettres personnalisées par les destinataires. Il faut faire défiler le document pour voir les lettres suivantes.
- \* Fermer ce document SANS l'enregistrer.

# Cours 45 - Mettre des taquets de tabulation avec des points de suite à l'aide du menu

## 1) Mettre un taquet de tabulation avec points de suite à l'aide du menu

- \* Sélectionner les paragraphes concernés (s'ils sont déjà écrits)
- \* Cliquer sur l'onglet Accueil puis développer le groupe **Paragraphe** en cliquant sur 🖻 **ا**ت Paragraphe \* Cliquer sur **Tabulations** \* Ecrire la position du taquet Tabulations Position : 15 3 cm 5 cm \* Cliquer éventuellement sur l'alignement désirésale.co.uk Preview Barre \* Cliquer sur le type de points de suite Points de suite O<u>3</u>---🔿 <u>1</u> Aucun 2...
  - \* Cliquer sur **OK**

<u>Remarque</u> : lors de la saisie du texte ne pas oublier d'appuyer sur la touche **TAB** pour atteindre le taquet.

## 4) Protéger un modèle en tant que formulaire

- Cliquer sur l'onglet **Développeur** puis sur dans le groupe **Protéger**
- Cliquer sur <u>Restreindre la mise en forme et la modification</u>

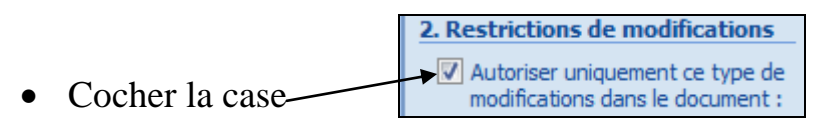

• Cliquer sur

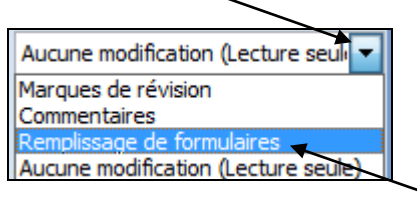

• Cliquer sur **Remplissage de formulaires** 

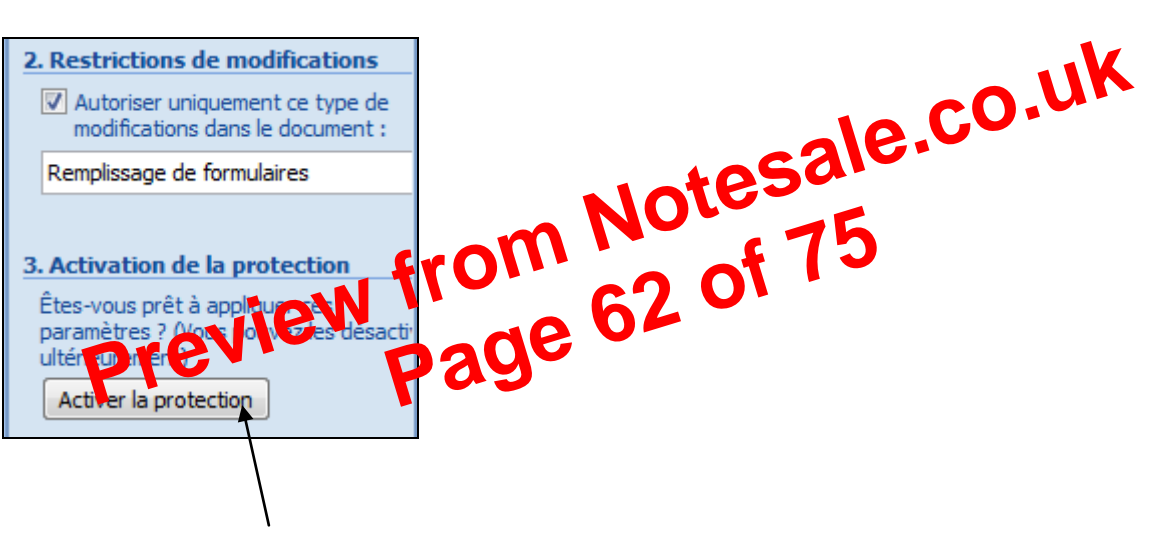

- Cliquer sur Activer la protection
- Cliquer sur **OK**

## 2) Dimensionner une image

- Cliquer une fois sur l'image pour la sélectionner.
- Des petits carrés l'entourent (poignets de dimensionnement).

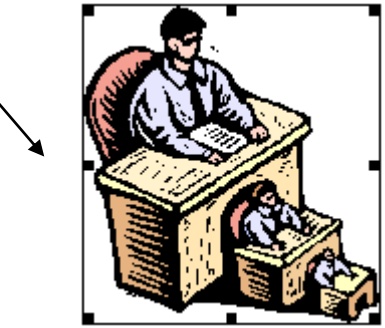

• Mettre le pointeur de la souris sur un des carrés (le pointeur prend l'aspect d'une double flèche) et faire un cliqué-glissé pour dimensionner.

#### 3) Déplacer une image

- Cliquer deux fois sur l'image.
- Cliquer sur Habillage du texte

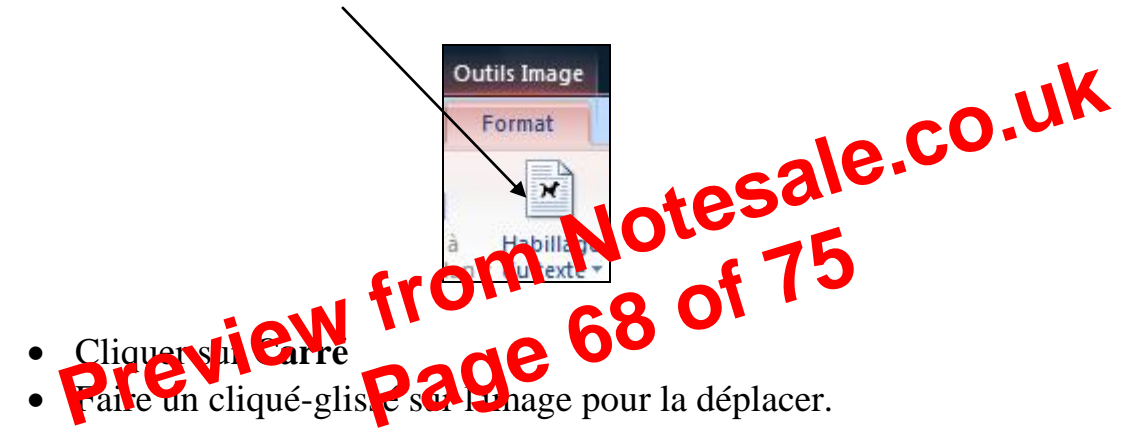

## Cours 56 – Mettre le texte autour d'une image (habillage) – contrôler la couleur de l'image.

### 1) Mettre un habillage à une image (mettre du texte autour de l'image)

- Cliquer deux fois sur l'image.
- Cliquer sur Habillage du texte

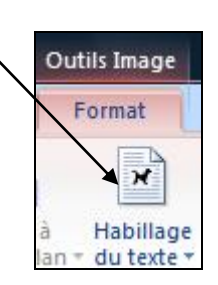

- Cliquer sur Carré •
- 2) Modifier la couleur de l'image, faire des essais de contraste et luminosité
  - Cliquer deux fois sur l'image.

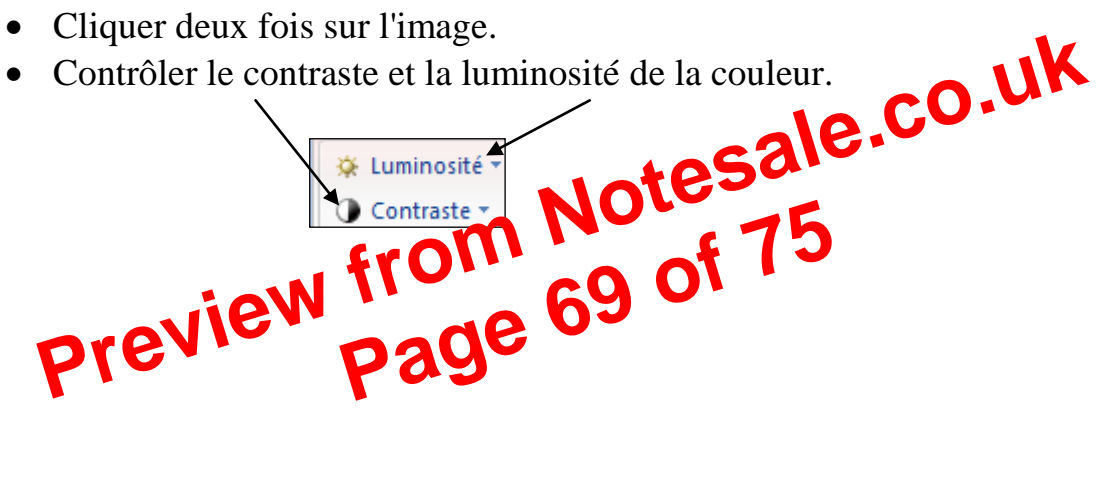

### Cours 60 – Créer des notes de bas de page

#### 1) Insérer un appel de note

- Cliquer dans le texte à l'emplacement de l'appel de note.
- Cliquer sur l'onglet **Références**

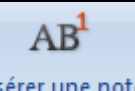

- Cliquer sur Insérer une note de bas de page
- Un chiffre apparaît dans le texte à l'emplacement du curseur ainsi qu'en bas de la page.
- Ecrire le texte de la note (qui sera en bas de la page).

#### 2) Supprimer un appel de note

• Sélectionner et supprimer (touche **Suppr**) l'appel de note (le numéro) dans le texte et non pas en bas de la page.

Remarque : les autres notes sont renumérotées. **Remarque : les autres notes sont renumérotées**. **Notesale.CO.UK preview from Notesale.CO.UK preview from 73 of 75 preview page**